## 2015 夏 SAP 応募書類提出方法

ISTU 利用の手続き上、受講申請は、5月29日(金)正午までに行って下さい。 受講申請後、翌日(平日のみ\*)から申込書類のダウンロード・作成・提出をすることができます。 \*5月29日(金)に受講申請した場合は、翌日5月30日(土)から申込書類のダウンロード・作成・提出をすることができます。

ISTU の利用方法やスキャンデータの作成方法、PDF データの作成方法等、パソコン操作に関する質問がある場合は、マルチメディア教育研究棟 (川内北キャンパス) ICL 演習室のテクニカルアシスタントの方に相談してください。詳しくは、ICL 演習室の以下ウェブサイトを参照してください。 (http://www.cite.tohoku.ac.jp/calender.html#ICL)

1. ISTUのホームページ(http://www.istu.jp/)上部の『受講』ボタンをクリックします。

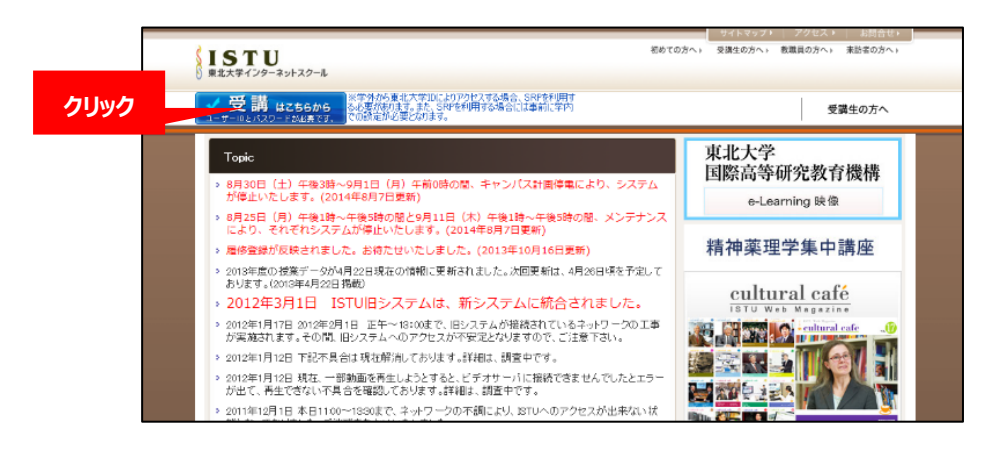

2. 【ログイン画面】が表示されます。

学籍番号 ID とパスワードを入力し、『ログイン』ボタンをクリックします。 ※学外からのアクセスの場合は、事前にセキュアリバースプロキシ(SRP)による認証が必要です。 認 証方法は、以下ウェブサイトを参照してください。

http://www.dc.tohoku.ac.jp/guide/SRP/index\_SRP.html

| ①入力           | ユーザD(学報番号D (小文字)、東北大D、または STU専用D)・バスワードを入力してください     音語 /Lance.nee 日本語 ▼     コーザD     バスワード                                                                                                    |
|---------------|----------------------------------------------------------------------------------------------------|
| ② <b>クリック</b> | ログイン<br>ISTUのガイドはこちら/ISTU GUIDE                                                                                                    |
|               | ACX 学生のための<br>数算系情報システムオンラインガイド         教員・14向け<br>ISTU チュートリアル           Overus Gesta Systems For Subsets in Telesia University<br>at 大学スンターネットスクールISTU University and Ford University<br>(STU University Telesia)         STU University and Ford University<br>(STU University Telesia) |

3. 【ポータル画面】が表示されます。

| 『タスク選択』ボタンをクリックし、『受                                                                                                    | 講/教材確認。                               | 』ボタンをクリックします。                               | クリック |
|----------------------------------------------------------------------------------------------------|---------------------------------------|---------------------------------------------|------|
| ISTU <sup>変大字</sup> K         & 留字生辞字生相限           ● 現在の面面            >>         >>         >>         >>         >>         >>         >>         >>         >>         >>         >>         >>         >>         >>         >>         >>         >>         >>         >>         >>         >>         >>         >>         >>         >>         >>         >>         >>         >>         >>         >>         >>         >>         >>         >>         >>         >>         >>         >>         >>         >>         >>         >>         >>         >>         >>         >>         >>         >>         >>         >>         >>         >>         >>         >>         >>         >>         >>         >>         >>         >>         >>         >>         >>         >>         >>         >>         >>         >>         >>         >>         >>         >>         >>         >>         >>         >>         >>         >>         >>         >>         >>         >>         >>         >>         >>         >>         >>         >>         >>         >>         >>         >>         >>         >> | <b>タスク選択 ▼</b><br>トップページ<br>党請 / 取材通訊 | <ul> <li>ログクト</li> <li>第 利用者(解釈)</li> </ul> |      |
| お知らせ情報                                                                                                    |                                       | 一覧表示                                        |      |
| 件名                                                                                                    |                                       | 揭示者 操                                       |      |

4. 『科目検索/受講申請』ボタンをクリックします。

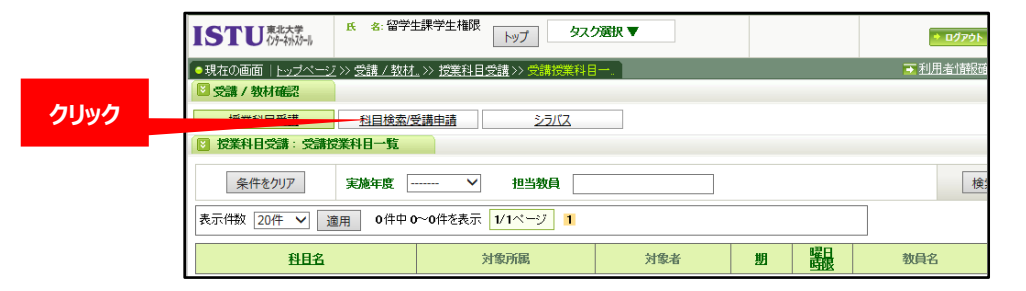

5. 『授業科目名』欄に「2015」と入力し、『検索』ボタンをクリックします。

| ISTU 新新                             | K 8. 留学生課学生権限<br>トップ タスク選択 ▼                        | + 10/201 - 102 + |
|-------------------------------------|-----------------------------------------------------|------------------|
| ●現在の直面   トップペ                       | ジン>党訓/数材。>> 科目検索/党訓。>> 党訓申請                         | ■ 利用者1部役確認・設定    |
| □ 交庫/ 敬林確認<br>近進均目受調<br>□ 科目検索/交媾申』 | <u>     昭田地図(安田中語</u> <u>         25/12</u> 4: 安田中語 | ①2015と入力         |
| 登録済み科目検索<br>条件をクリア                  | 対象所属 所属違訳 授業相目名<br>対象者                              |                  |
| 📑 受講申込                              |                                                     | ②クリック            |

6. 『2015 年夏実施 SAP 申し込み』に✓を入れ、『受講申込』ボタンをクリックします。

|                  | の画面(トッサページン)会                           | 唐/数林 >> 到目報型/受               |        |                          |      | ▼利用者(部) |
|------------------|-----------------------------------------|------------------------------|--------|--------------------------|------|---------|
| 13 sta           | / 教材確認                                  |                              |        |                          |      |         |
| 15               | 5業科目受講 創                                | 目檢索/受講申請                     | 23152  |                          |      |         |
| 日 料目             | ]検索/受講申請:受講申                            | 5ă                           |        |                          |      |         |
| <b>登録</b> :<br>第 | <u>済み科目検</u> 索<br><u>決</u> 件をクリア<br>対象者 |                              | 所属選択   | R 授業科目名<br>曜日時限<br>担当教員名 | 2015 | 検       |
|                  |                                         | っカリック                        |        |                          |      |         |
| <b>表示供</b>       | 受講申込<br>数 20件 V 遠用<br>授業科目/ソフ           | ②クリック<br>2件中 1~2件を表示 1<br>バス | 1ページ 1 | 対象者                      | 助 議員 | 数月名     |

7. 『受講申込確定』ボタンをクリックし、受講申請は完了となります。受講申請完了後、翌日(平日のみ) から書類のダウンロード・提出が可能になります。

| STU 東北大学<br>(分子執近-1) | .K ≤ 留学生課学生権限 Ⅰ        | ップ タスク選択▼ |    |     |         | • 0 <i>0</i> 7991 | 107-12時間<br>(00-90-97 |
|----------------------|------------------------|-----------|----|-----|---------|-------------------|-----------------------|
| 現在の画面   トップページ       | >> 受請 / 教材。>>> 科目検索/受討 | L》 党辅申請確認 |    |     |         | 🔁 利用者(補服確認        |                       |
| 受講/教材確認              |                        |           |    |     |         |                   |                       |
| 授業科目受講               | 科目検索/受講申請              | シラバス      |    |     |         |                   |                       |
| ] 科目検索/受調申請:5        | と調申請確認                 |           |    |     |         |                   |                       |
| 以下の科目の受講申請を行         | います。                   |           |    |     |         | 受講申込確定 厚          | 16                    |
| 授業科目/シラバス            | 対象所属                   | 対象者       | 期  | 關盟  | 教員名     |                   | クリッ                   |
| 2015年夏実施SAP申し込み      | 東北大学                   | 教職員<br>学生 | 通年 | その他 | 小山 完吾 也 |                   |                       |

8. 申込書類様式をダウンロードし、提出書類の準備をします。トップページに戻り、『授業科目一覧』ボタン をクリックします。

STU また大学 氏 る: 留学生課学生権限 トップ タスク選択 ▼ \* 0070F 112 41,44 105732 ■利用者情報確認・設定 ■言語書 お知らせ情報 一覧表示 2.0 揭示者 操作 作名 状況 <u>服修登録情報反映のお知らせ【4月25日更新】</u> 授業情報が、4月25日現在の情報に更新されました。 システム管理者 システム管理者 ロスma 最終金録明智時で約のエンテンンのU間防法[4月10日更新] トップペーンボ、3月まで表示されていた営業が表示されていばい方へ 4月10日(お)年後のシンステム皆止について システム管理者 システム管理者 システム管理者 810万改修され、脂肪登録前から数材を配布できるようになりました。【4月1 0日更新】 ALCスマートラーニングのご利用について 東北大学グローバルリーダー育成(TGL)プログラム登録 IS70操作マニュアル(学生用)更新のお知らせ(2011/12/21) システム管理者 クリック カレンダー 授業科目 授業科目一覧

9. 『2015 年夏実施 SAP 申し込み」をクリックします。

|         | 「していない」         | 2                         | y7 97,780  |           |    |      |   |
|---------|-----------------|---------------------------|------------|-----------|----|------|---|
|         | ●現在の画面   トップページ | >> <u>受請 / 教材。</u> >> 授業科 | 日受請シン受請授業利 |           |    |      |   |
|         | 2 受講/教材確認       |                           |            |           |    |      |   |
|         | 授業科目受講          | 科目検索/受講申請                 | 23/(2      |           |    |      |   |
|         | 🖸 授業科目受講: 受講提   | 業科目一覧                     |            |           |    |      |   |
|         | 条件をクリア          | 実施年度 2015年度 ~             | 一担当教員      |           |    |      |   |
|         | 表示件数 20件 💙 遴    | 用 2件中1~2件を表示              | 1/1ページ 1   |           |    |      |   |
| Aller A | 科目名             |                           | 対象所属       | 対象者       | 魍  | 曜日時間 | T |
| 9999    | 2015年夏実施SAP申し込み | 東北大学                      |            | 教職員<br>学生 | 通年 | その他  | 4 |

10. 『2015 年夏実施SAP募集要項・Q&A・申込書類様式』をクリックします。

| 510          | {29-29-20-20  | F97            |             |                                |    |                       |
|--------------|---------------|----------------|-------------|--------------------------------|----|-----------------------|
| 現在の画面        | トップページ >> 受講  | 1/款材_>> 授業科目受講 | >>> 授業コンテンジ | 2                              |    |                       |
| 3受講/教科       | 才確認           |                |             |                                |    |                       |
| 授業科          | 1受講 科         | 目検索/受講申請       | シラバス        |                                |    |                       |
| 2 授業科目:      | 受講: 授業コンテンツ   |                |             |                                |    |                       |
| 授業コンテン<br>一覧 | シラバス参照        | よくある質問集        |             |                                |    |                       |
| 授業科目名        | :2015年夏実施SAP申 | し込み            |             |                                |    |                       |
| 開講日          |               | 授莱名            | 教材タイプ       | 夕イトル                           |    | <b>A</b> Use <b>A</b> |
|              | 科目共通教材        |                | 配布資料        | 2015年夏宋施SAP募集要項-0&A·申込書類<br>様式 | 20 | 9999                  |
|              |               |                | レポート        | 2015年夏実施SAP申し込み                | 20 |                       |

11. 『募集要項』、『Q&A』のダウンロードボタンをクリックし、ファイルを開き、よく読んでください。

| 0                      | 125*43543*18                      |                                       | 177                                     |                                   |                                                            |                      |
|------------------------|-----------------------------------|---------------------------------------|-----------------------------------------|-----------------------------------|------------------------------------------------------------|----------------------|
| 現在の                    | の画面   トップペー                       | ジン 受講/                                | <u> 数材_&gt;&gt; 授莱科目受講</u>              | >> 配布資料ダウン                        |                                                            |                      |
| <b>]</b> 受け            | 菁/ 教材確認                           |                                       |                                         |                                   |                                                            |                      |
| ž                      | 受業科目受講                            | 科目検                                   | 索/受講申請                                  | 25/12                             |                                                            |                      |
| 授                      | 業科目受講:配布                          | 資料ダウンロ                                | -F                                      |                                   |                                                            |                      |
| 授業二                    | コンテンツ <sub>シラ</sub>               | のス参照                                  | よくある質問集                                 |                                   |                                                            |                      |
| 授業種授業                  | 科目名:2015年頁第<br>名科目共通教材            | 乾施SAP申し辺                              | 79)                                     |                                   |                                                            | クリック                 |
|                        | 教材タイプ                             | 配布資料                                  |                                         |                                   |                                                            |                      |
|                        | 4.1h #                            | oous 年 百 st                           | CGCAD 変体要TA.OPA                         | •由以來兩樣成                           |                                                            | $\checkmark$         |
|                        | Nar. W                            | 2015年夏美                               | ENGORP. MOMERCENT. CONH                 | 中心面积和                             |                                                            |                      |
|                        | 公開期間                              | 2015/04/01                            | ~ 2016/03/31                            |                                   |                                                            | ファイルを閉く              |
| 番号                     | 公開期間                              | 2015年夏<br>2015/04/01<br>資料4           | ~ 2016/03/31                            | 中心重动作品<br>操作                      | 参照                                                         | ファイルを開く              |
| 番号<br>1                | 公開期間<br>募集要項                      | 2015/04/01<br>資料4                     | ~ 2016/03/31                            | 1日代<br>1日代<br>1日代                 | 参照                                                         | <b>フ</b> ァイルを開く<br>↓ |
| 番号<br>1<br>2           | 公開期間           募集要項           0&A | 2015年夏英<br>2015/04/01<br>資料4          | ~ 2016/03/31                            | 19代<br>ダウンロード<br>ダウンロード           | 参照<br>未参照                                                  | ファイルを開く<br>↓         |
| 番号<br>1<br>2<br>3      | 公開期間 公開期間 募集要項 O&A 応募用紙①          | 2015年 <b>夏</b> 英<br>2015/04/01<br>資料4 | /2014/08/31<br>~ 2016/03/31<br>と        | 144<br>90>0-K<br>90>0-K<br>90>0-K | <u>参照</u><br>未参照<br>未参照                                    | ファイルを開く<br>↓<br>よく読む |
| 番号<br>1<br>2<br>3<br>4 |                                   | 2015年夏9<br>2015/04/01<br>資料名          | /(gow/ 余書子:f( VoiA<br>~ 2016/00/31<br>ら |                                   | 参照           未参照           未参照           未参照           未参照 | ファイルを開く<br>↓<br>よく読む |

12. 参加を希望するプログラムが決定したら、『応募用紙①』のダウンロードボタンをクリックし、ファイルを開き、

|                    | 教材与                | タイプ                                           | 配布资                                                                                                    | 44                                                                                            |                                                                                     |                                                   |                                   |                                    |                               |                                     |                                                                       |                                                                                                    |                             |                                                    |                                              |                                                                                                    |                                                                                                    |                                                                    |
|--------------------|--------------------|-----------------------------------------------|----------------------------------------------------------------------------------------------------|-----------------------------------------------------------------------------------------------|-------------------------------------------------------------------------------------|---------------------------------------------------|-----------------------------------|------------------------------------|-------------------------------|-------------------------------------|-----------------------------------------------------------------------|----------------------------------------------------------------------------------------------------|-----------------------------|----------------------------------------------------|----------------------------------------------|----------------------------------------------------------------------------------------------------|----------------------------------------------------------------------------------------------------|--------------------------------------------------------------------|
|                    | タイト                | ŀル                                            | 2015年                                                                                                    | ▲夏実筋SAPT                                                                                      | ş集要項·                                                                               | 0&A·甲込書                                           | 類様式                               |                                    |                               |                                     | 1                                                                     |                                                                                                    |                             | ×                                                  | ( <b>##</b>                                  | 1.770                                                                                                    | _ 11.1 .                                                                                                    | 全値日にす                                                              |
|                    | 公開                 | 期間                                            | 2015/0                                                                                                    | J4/01 ∼ 2016                                                                                  | /03/31                                                                              |                                                   |                                   |                                    |                               |                                     |                                                                       |                                                                                                    |                             | ~                                                  | <u>ст</u> п                                  |                                                                                                    | -100                                                                                                    | 王項口に山                                                              |
| 野号                 |                    |                                               | ĩ                                                                                                    | 能料名                                                                                           |                                                                                     |                                                   | 操作                                | 乍                                  |                               | 参照                                  |                                                                       |                                                                                                    |                             | (ت                                                 | 記入                                           | すること。                                                                                                    |                                                                                                    |                                                                    |
| 1                  | 募集                 | 腰頂                                            |                                                                                                    |                                                                                               |                                                                                     |                                                   | ダウンロ                              | 3-K                                | ] =                           | <b>F-参照</b>                         |                                                                       |                                                                                                    |                             |                                                    |                                              |                                                                                                    |                                                                                                    |                                                                    |
| 2                  | 0&A                | 1                                             |                                                                                                    |                                                                                               |                                                                                     |                                                   | ダウンロ                              | <b>]</b> -K                        | ] ;                           | <b>卡</b> 参照                         |                                                                       |                                                                                                    |                             | *                                                  | ・ファイ                                         | ル形式は                                                                                                    | ま変えす                                                                                                    | 、必ずエク                                                              |
| 3                  | 応募                 | (用紙①                                          |                                                                                                    |                                                                                               |                                                                                     |                                                   | ダウンロ                              | 1-K                                |                               | e 40.00                             |                                                                       | クリック                                                                                                    |                             | -                                                  | .+8 .LL                                      | オスマレ                                                                                                    |                                                                                                    |                                                                    |
| 4                  | 応募                 | (用紙②                                          |                                                                                                    |                                                                                               |                                                                                     | 1                                                 | ダウンロ                              | 1-K                                | ] ;                           | <b>卡</b> 参照                         |                                                                       |                                                                                                    |                             |                                                    | 灰山                                           | 99000                                                                                                    |                                                                                                    |                                                                    |
| 4                  | RESA:              | 1.Bt                                          |                                                                                                    |                                                                                               |                                                                                     | 1                                                 | des.r                             | 1-k                                |                               | F-#307                              |                                                                       | ファイ                                                                                                    | ルを歴                         | K -                                                |                                              |                                                                                                    |                                                                                                    |                                                                    |
|                    | В                  | C                                             | D                                                                                                    | E                                                                                             | F                                                                                   | G                                                 | Н                                 | 1                                  | J                             | KL                                  |                                                                       | м                                                                                                    | N                           | 0                                                  | p                                            | G                                                                                                    |                                                                                                    | R                                                                  |
| 201                | B<br>15年夏          | 。<br>夏実施スタラ                                   | 〕<br>ኖィアプロー                                                                                                    | E<br>・ドプログラム瓜                                                                                 | F<br>5募用紙(                                                                          | G<br>) ※左右にス                                      | н<br>クロール                         | I<br>IL, B                         | J<br>列~AJ3                    | K L<br>利まで全て                        | の項目に                                                                  | M<br>正確に記入してくださ(<br>現位所                                                                                                    | N<br>V.o                    | 0                                                  | p                                            | G                                                                                                    | )                                                                                                    | R                                                                  |
| <b>201</b><br>氏名(  | B<br>15年夏<br>((漢学) | C<br>夏実施スタ7<br>Mt (フリカテナ)                     | D<br><b>೯イアブロー</b><br>& (7リカテナ)                                                                                                    | E<br>・ドプログラムズ<br>Name (ローマギ)<br>N(スポーと同じ編明<br>(独・名)・スペルマス3                                    | F<br><b>防募用紙</b> (<br>*<br>*<br>*<br>*<br>*<br>*<br>*<br>*<br>*<br>*<br>*<br>*<br>* | G<br>) ※左右にス<br>所属学部-研究科                          | H<br>クロール<br>学科<br>専攻             | 1<br>₩ <b>0, B</b><br>¥∓           | J<br>列~AJ3<br><sup>生年月日</sup> | K L<br><b>利まで全て</b><br>性別           | の項目に                                                                  | M<br>正確に記入してください<br>現在所<br>(F時に得参ざな入してくたい)                                                                                    | N<br>い。<br>電話番号             | 0<br>メールアドレス(PCのみ                                  | )                                            | C<br>在所 (江福):唐称5                                                                                                    | )                                                                                                    | R<br>9                                                             |
| <b>201</b><br>氏名(  | B<br>15年夏<br>(演字)  | C<br>夏実施スタラ<br>姓(フンカカナ)                       | 0<br><b>೯イアブロー</b><br>& (୨/೫ታ)<br>AA                                                                                                    | E<br>- ドプログラムル<br>Name (ローマヂ)<br>メパスポーと思い場所<br>(短・名) - スペルマスコ<br>AB                           | F<br><b>5 募用紙</b> (<br>* * * ###= *                                                 | G<br>) ※左右にス<br>所属学部-研究N<br>AD                    | H<br>クローJ<br>学科<br>書文             | J<br>VU、B<br>≇∓<br>AL              | J<br>列~A33<br>生年月日            | K L<br><b>列表で全て</b><br>性別<br>影便夢    | <b>の項目に</b><br>き 住所                                                   | M<br>正確に記入してくださ(<br>現在所<br>(正確に最後まで記入してください)<br>ACI                                                                           | N<br>U1。<br>电丝番号            | 0<br>x-ь7fv.z(рсдж<br>Ан                           | p<br>)<br>多供番号                               | C<br>日本<br>日本<br>日本<br>日本<br>日本<br>日本<br>日本<br>日本<br>日本<br>日本                                                                                           | 日本の<br>日本の<br>1、453271人<br>257<br>1、453271人<br>257<br>1、453271人<br>257<br>1、453271人<br>257<br>1、453271人<br>257<br>1、453271<br>1、55327<br>1、55327<br>1<br>1<br>1<br>1<br>1<br>1<br>1<br>1<br>1<br>1<br>1<br>1<br>1                                                                                                    | я<br>фара<br>Ал                                                    |
| <b>201</b><br>氏名() | B<br>15年夏<br>((漢字) | C<br>夏実施スタラ<br>姓 (フッカフ)                       | ב<br><b>דרדיי</b><br>ג (דעלד)<br>ג (דעלד)<br>ג (דעלד)<br>ג (דעלד)<br>ג (דעלד)                                                                                                    | E<br>- ドプログラムJ<br>Name (ローマす)<br>メパスポートと同じ書<br>(は-名) - スペルマス<br>AB                            | F<br><b>5. 劳用紙</b> (<br>* <sup>学時番号</sup><br>AC                                     | G<br>) ※左右にス<br>所属学部-研究科<br>AD<br>系通以外の翻          | H<br>クロール<br>学校<br>専攻<br>あの学習経験   | 1<br>10, B<br>74<br>AL             | J<br>列~AJ3<br>生年月日            | K L<br><b>利まで全て</b><br>性別<br>影便番    | の項目に<br>・<br>・<br>・<br>・<br>・<br>・<br>・<br>・<br>・<br>・<br>・<br>・<br>・ | М<br><b>IE (RE) (C) (C) (C)</b><br>Ream<br>(E) (C) (C) (C) (C) (C) (C) (C) (C) (C) (C                                         | N<br>い。<br>単記番号<br>あなお      | 〇<br>メールアドレス(PCD)か<br>AH<br>2編学主ですた ?              | P<br>影響等<br>影響等                              |                                                                                                    | (4) 日本市場合の日本市場合の日本市, (14551111111111111111111111111111111111 | R<br>92889<br>AJ                                                   |
| -<br>氏名(           | B<br>15年夏<br>(漢字)  | с<br><b>529.16.297</b><br>11<br>11<br>23<br>3 | D<br>F-(7))<br>8 (7057)<br>8 (7057)<br>8 (70 | E<br>トプログラムJ<br>Name (ロー?学)<br>Name (ロー?学)<br>Name (ロー?学)<br>AB<br>単語ころ加速<br>単語二月<br>二週(月 なん) | F<br>5<br>5<br>5<br>5<br>5<br>5<br>5<br>5<br>5<br>5<br>5<br>5<br>5                  | G<br>) ※左右にス<br>所属学感-研究性<br>AD<br>来高以外の裏王<br>等型音数 | H<br>クロール<br>学校<br>専攻<br>1007章229 | 1<br>Уч. В<br>У#<br>АЕ<br>И<br>СИС | J<br>列~AJ3<br>生年月日            | K L<br>列表で全て<br>住別<br>愛使着<br>「Dr75? | の項目に           5         住所           A         本                     | M<br>正確に記入してください<br>現成所<br>(EHNに簡単まだなしいなない)<br>AQ<br>(EHNに簡単まだなしいなない)<br>AQ<br>(EHNに簡単まだないのない)<br>AQ<br>(EHNに簡単まだないのない)<br>AQ | N<br>40585<br>8020<br>70075 | 0<br>メールアドレス(PCD)が<br>AH<br>2編学生さずたう<br>P)ンバスンから編続 | P           影視着門           影响空           形成2 | C     C     C     E研 (正確に最多変     Al     Al     Al     S     S     S     S     S     S     S     S     S     S     S     S     S     S     S     S     S | 転を連絡た(停送音<br>で起入してください)<br>「アンナード12032年度(<br>」<br>」<br>りつ(音)                                                                                                    | R<br>の<br>の<br>の<br>の<br>の<br>の<br>の<br>の<br>の<br>の<br>の<br>の<br>の |

13. 『応募用紙②』のダウンロードボタンをクリックし、ファイルを開き、記入し、パソコンに保存します。

|    | 教材タイプ | 配布資料                    |              |         |   |                                                                    |                          |                         |                           |
|----|-------|-------------------------|--------------|---------|---|--------------------------------------------------------------------|--------------------------|-------------------------|---------------------------|
|    | タイトル  | 2015年夏実施SAP募集要I         | 頁・0&A・申込書類様式 |         |   |                                                                    |                          |                         |                           |
|    | 公開期間  | 2015/04/01 ~ 2016/03/31 |              |         |   | 10                                                                 | R015 年夏実施スタディアブ <br>応募用: | コードブログラム(SAP)。<br>氏②-   |                           |
| 番号 |       | 資料名                     | 操作           | と思いていた。 |   | 10 氏名                                                              |                          |                         | 0                         |
| 1  | 募集要項  |                         | ダウンロード       | 未参照     |   | 2 所屬 ~                                                             |                          | 学部                      | 学科/尊攻。"                   |
| 2  | 0&A   |                         | ダウンロード       | 未参照     |   | 3) 学年。                                                             |                          | 年。                      | e e                       |
| 3  | 応募用紙① |                         | ダウンロード       | 未参照     |   | 4. 学籍番号。                                                           | ÷                        |                         | P                         |
| 4  | 応募用紙② |                         | ダウンロード       | 未参照     |   | 【日本語で記述】。<br>これまでの経験や自                                             | -<br>自分が考えてきたことを基に、本ブ!   | コグラムを通して達成したい目標と        | その理由を3つ                   |
| 5  | 藝約書   |                         | ダウンロード       | 未参照     |   | シンクローク                                                             | 1. (300-000 +) -         |                         |                           |
|    |       |                         | <u> </u>     | アイルを開く  |   | 。<br>。<br>。<br>【 <b>英語で記述】</b> 。<br>これまでの茶板・ナ<br><u>単語</u> )。<br>。 | *学生活において力を入れて取り組         | <b>しできたことについて説明してくだ</b> | ŝti <sub>e</sub> (180-200 |
|    |       | パソ                      | コンで入力し、保存    | 7       | - |                                                                    |                          |                         |                           |

14. 『誓約書』のダウンロードボタンをクリックし、ファイルを印刷します。誓約書の内容をよく読み署名をします。 本人および保証人の署名が揃ったらスキャンし、パソコンに保存します(PDF)。

. .

|    | 教材タイプ        | 配布資料                    |                  |      |                                                                                                    |                                                                                                    |
|----|--------------|-------------------------|------------------|------|----------------------------------------------------------------------------------------------------|----------------------------------------------------------------------------------------------------|
|    | 夕仆儿          | 2015年夏実筋SAP募集要項・0&A・9   | 1込書類様式           |      | R97+770-F70756-                                                                                                    | (01402000+000101:0+10010010-001000000000000000                                                                                                    |
|    | 公開期間         | 2015/04/01 ~ 2016/03/31 |                  |      | 87A                                                                                                    | Bitfore,                                                                                                    |
| 番号 |              | 資料名                     | 操作               | 参照   | 1. 田田・康平の現紀<br>1. 田田・康平の見紀<br>1. 田田・康平の日・ビアロラかん(日平, 「小田・山・山、山・田田・康平山」と復和、東田 平山                                                                                                    | 1. 最後の教育の第点。<br>私が会議員務会会の場合などうなどの人民間を招いず必要選びは日外における彼での箇所最多教育を読またする。                                                                                                   |
| 1  | 募集要項         |                         | ダウンロード           | 未参照  | 。<br>える第二字記を用<br>い学者が事業によい中市が高のにかた様々、東京大学にはアイギギ」にいた、19日前にあたりので用かにようか用用会た<br>しい、学行事業に対した時に、本学家市会に利用の、大学の大学を大学れたいとなっても最近のでしたないしい。                                                                                                    | 1. 方金花着<br>(11. 54 有品牌是中心的中心,这么交通的转号的有许多之计计,是非常是有许利点? 5.<br>(5. 54 月前上面上,大时时是全主的内部时间有品牌在一次人,大学和品牌之前,一方一把小贝花用这个特别<br>(2. 美丽和田子山,此人不过的名词形的有有品牌的一种人,是那么有什么点都,没有能力是有一个可能。 |
| 3  | 応募用紙D        |                         | 9950-K           | 未参照  | 。<br>1、各部公開の時代を登用。<br>2.4 本部名前により防止が広められた部分。当然に立然な銀 時代に「用途時間発展」「然後」から作用 部長の作用 (日)<br>1.1127-1月01(1148年、単形になから第1名の単形に支援し、最後的人形は、自らの前ににおいて見たられた部<br>目前にはなったたち部分1555。                                                                                                    | 在上的時代的。<br>19. 大家王弟。<br>家庭期間で、王朝、春天、白、王朝、王明、王朝、王弟公之上が第三〇〇〇〇、大学に一部が自己的ない。王上、家氏<br>家庭期間で、王朝、春天、日本王、王朝、王公、王子氏の学習など王子が道知する英雄が知る。平平に代一日                                    |
| 4  | 応募用紙②<br>藝約書 |                         | 90>0-F<br>90>0-F | 未参照  | 4. お加速された時間、<br>上さに、以外へやしそのい、増加でいなが気気を登せためます。ほうな大学を用意がくためでとううかかか<br>でないい、感染してい、お加等など、はなっくなくなられました。一次のの学らなかな気が大学気に、大学などは<br>べいい、そのにおりまた。またい、お加等などでは、小人がなくない。                                                                                                    | линселон                                                                                                    |
|    |              | クリック                    | ファイルを            | EFD刷 | 1. たた思う、<br>かかおおさ、いやスペ目でも知っ、知時でありためやないとかったがなくないなかったかで、いやからかかったな、<br>かかったい、かったからないである。<br>とないない、などのないない、などのないたい、などない、あたなが、それながら、それないである。<br>それないない、などのないないであったのであった。ここでは、ここでは、あたなか、それないである。<br>それなない、などのないないであったのであった。ここでは、ここでは、またなか、それないないない<br>ないない、などのないないであった。ここでは、ここでは、ここでは、ここでは、ここでは、ここでは、ここでは、ここでは | 44<br>Вл<br>ВАЛАР ЧЬКАР ЦКРИС ИТЬ. ЦКРАНИ И КАТИВАЛИ                                                                                                    |
| 、人 | 、保証人         | 署名済みの誓約書を               | スキャンし、伢          | 存    | (2) 単純時間で上述ない、10日に以下の公園 5. 大市の時間 5. 50 のサニー 定式 2.11日中 前の (形式) 4 時日の<br>の登場 2.176 (か) -<br>1. 新聞者 1<br>(1) 5月 本に 2月 のよう 2月 本 2月 第三 日本 2月 1日 1日 1日 1日 1日 1日 1日 1日 1日 1日 1日 1日 1日                                                                                                    |                                                                                                    |

15. 申し込み書類の準備ができたら、ファイルをアップロードし、提出します。

授業コンテンツ一覧のページに戻り、『2015 年夏実施 SAP 申し込み』をクリックします。

| 受講/教                   | 材確認           |         |         |       |                                           |    |
|------------------------|---------------|---------|---------|-------|-------------------------------------------|----|
| 授業科目受講 科目検索/受講申請       |               |         | 索/受講申請  | シラバス  |                                           |    |
| 授業科目                   | 受講:授業:        | ロンテンツー賞 | 1       |       |                                           |    |
| 世業コンテンツ シラバス参照 よくある質問集 |               |         | よくある質問集 |       |                                           |    |
| 受莱科目名                  | :2015年夏実      | 施SAP申し込 | э       |       |                                           |    |
| 開講日                    | 授莱名           |         |         | 教材タイプ | 复イトル                                      |    |
|                        | <u>科目共通教材</u> |         |         | 配布資料  | <u>2015年夏実施SAP募集要項・0&amp;A・申込書類</u><br>様式 | 20 |
|                        |               |         |         | レポート  | 2015年夏実施SAP申し込み                           | 20 |

16. 『提出ファイル』の『参照』ボタンをクリックし、ダイアログボックスからファイルを選択し、『開く』ボタンをクリックし ます。次に、画面右上または右下の『提出』ボタンをクリックして提出が完了となります。一度提出した申 込書類を差し替えたい場合は、『クリア』ボタンをクリックし、削除した上で別ファイルをアップロードすることが できます。提出物の差し替えは、提出期日(6月1日正午)までであれば、何度でも可能です。

| 課題編号<br>タイトル :<br>課題文 | 提出便防                                                                                                    | 58 •     81.4109.49~       ★     818.30       ★     930-14       ¥     930-17       ¥     828.50       ¥     95739       ¥     82.57       ¥     82.57       ¥     82.57                                                                                                    |
|-----------------------|----------------------------------------------------------------------------------------------------|----------------------------------------------------------------------------------------------------|
| 課題毎号<br>タイトル<br>課題文   | 1<br>2015年夏美地をAP応募書類<br>2015年夏美地をAP応募書類<br>1、応募用紙の[Exan]<br>51にの営業具体各2の35年夏美能SAP中し込み」の「創缶高替わから「応募用紙の」をダウンロードし、パノコンで入力したデータを提出してびださい。<br>※ファイルはAPD代せず、必ずExan(ファイルで提出してびださい。<br>2 応募用級のNewd]<br>51にの営業具体各2の35年夏美能SAP中し込み」の「創缶高替わから「応募用紙の」をダウンロードし、パノコンで入力したデータを提出してびださい。<br>※ファイルはAPD代せず、必ずExan(ファイルで提出してびださい。<br>2 応募用級のNewd]<br>51にの営業具体各2の35年夏美能SAP中し込み」の「創缶高資料力から」「応募用紙の」をダウンロードし、パノコンで入力したデータを提出してびださい。<br>※ファイルはAPD代せず、必ずVendファイルで提出してびださい。<br>2 応募用級の「あるペーン学スキャナで取り込み」、POF代し、必ずカラーで提出してびださい。<br>3 パスポート素料の学生は、本プログラム中心の調じてが2 ポート 再進大学校を演走せてびたさい。<br>2 応募用例を行うたいたき、第二の一次、第二の一次目前を完全した。<br>2 読む、各自中損を行ってびたさい、宮安県外に住民間がある場合でも宮安県用でご申請をすることができます。<br>2 た、参加級構造を2012になった場合い、冨安県外に住民間がある場合でも宮安県用ですの様をすることができます。<br>2 た、参加級構造などのに考慮した。研修用してびたきす。                                                                                                    | 間・ 利ム/27/07-<br>学校に30<br>第マクロート<br>第マクロート<br>第マのロート<br>第マのロート<br>第マのロート<br>第マのロート<br>第マのロート<br>第マロート<br>第マのロート<br>第マのロート<br>第<br>の<br>第<br>の<br>第<br>の<br>第<br>の<br>第<br>の<br>第<br>の<br>第<br>の<br>第                                                                                                    |
| 夕仆ル<br>課題文            | 2015年夏須縮5AP応滞書類<br>1. 応募用紙の[Exan]<br>1. 応募用紙の[Exan]<br>2. 応募用紙の[Pxan]<br>2. 応募用紙の[Pxan]<br>2. 応募用紙の[Pxan]<br>2. 応募用紙の[Pxan]<br>2. 応募用紙の[Pxan]<br>2. 応募用紙の[Pxan]<br>2. 応募用紙の[Pxan]<br>2. 応募用紙の[Pxan]<br>2. 応募用紙の[Pxan]<br>2. 応募用紙の[Pxan]<br>2. 応募用紙の[Pxan]<br>2. 応募用紙の[Pxan]<br>2. 応募用紙の[Pxan]<br>2. たまれたの[Pxan]<br>2. たまれたの[Px |                                                                                                    |
| 1889X                 | 1. 応募用紙のExonal<br>51. 応募用紙のExonal<br>51. (成募用紙のExonal<br>第2. 応募用紙のExonal 要素紙SAAPPUとみらの「配告満発行から「応募用紙の」をダウンロードし、パソコンで入力したデータを提出してください。<br>第2. 応募用紙のExonal<br>51. (の資素用紙のExonal 要素紙SAAPPUとみらの「配告満発行から」「応募用紙の」をダウンロードし、パソコンで入力したデータを提出してください。<br>第2. アイルはPDF化せず、必ずExon2アイルで提出してください。<br>第2. アイルはPDF化せず、必ずExon2アイルで提出してください。<br>第2. アイルはPDF化せず、必ずVend7アイルで提出してください。<br>第3. パスポート都具時に受け取った受理度(供信DE/Exon3)<br>51. (点が二ト素売)(あかに、クジェキッチで取り込み), PDFでし、必ずカラーで提出してください。(部定真が採用)に定るように、原稿の面質を認知して<br>パスポート素売)(の学生は、またログラム)に参加)、「本1. 単原基板を活法をしてください。)、2014年の方式できます。<br>第2. 含合植物を行ってください。名気成分にて世界がある場合でも含ち成果庁で申請をすることができます。<br>第2. 含む成績を行っていたい、その知り取りが問い合わない構成は、パスポートを申請したことのもから受得顧(受情値)を提出してください。ま<br>た、含む成績を行っていたい、その見つきが取りを消除されていた。可能得していて、そのまして、そことのもから受得顧(受情値)を提出してください。ま<br>た、含む成績を行っていたい、その見つきが可能がらずの知り取りが問い合わない構成は、パスポートを申請したことのもから受得顧(受情値)を提出してください。ま<br>た、含む成績を行っていたい、その目のであり取りの方式・可能力を引用していため、                                                                                                    | 数年 町山ンジスター 学・<br>家 新知2.50<br>第 750-11<br>第 750-11<br>第 750-11<br>第 82.850-14<br>第 82.850-14<br>8 .850-14<br>8 .850-14 |
|                       | ハスパードな代稿用のい時での、有効時度を増加し、特別は11世の時期のイナガルスでいることを増加していたさい。有効時期のイナガではない場合は、51<br>第5年期前をする姿容があります。非常な方式は、上記ウェナサイトを増加していたい。<br>米外国籍学生で、在留許可が「永住」の学生は、在留許可が「永住」であることがわかる書類(在留カード等の取しをバスボートの部写真ページの取し<br>とどもに提出していたい。その際、在留カード等はバスボートと一緒にスキャンし、APサイズパページに収まるようにスてくたさい。<br>4 誓約書作CPC1<br>STUDは実験相名(2015年実実地SAFPE)したみ」の「街市資料」から「誓約書」をダウンロードし、印刷したものに、直筆で署る・評印してくたさい。広募<br>者本人(学生)と保証人双方の書名・評印がされた審約書をスキャナで取込込み、PDF代してほどしてくたさい。<br>5 語学スコンな式を数据時間 Groom Pecon / Official Source Centificate) (PDF1 (1)書 あのみ)<br>1F4 / 2017ビンス11 (イドス・2)で表える。CPGと実践」への始を着定する人の分組ませから整です。<br>受け付けている語学スコンは、2014年の月1日に違い受情したTCERL(TCERL-TFRET)にはTCERLISのみです。<br>生活に入りの語学校型(TCEC)を改換時に受付用です。<br>(1)クリリン                                                                                                    |                                                                                                    |
| 提出形式                  | ファイル送信                                                                                                    |                                                                                                    |
| 提出ファイル<br>教育量:10.068) |                                                                                                    | し、『開く』ボタンをクリック                                                                                                    |